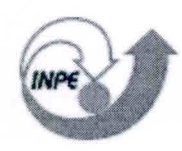

MINISTÉRIO DA CIÊNCIA E TECNOLOGIA INSTITUTO NACIONAL DE PESQUISAS ESPACIAIS

INPE-9562-MAN/32

## ANÁLISE DE HIDRAZINA EM EFLUENTES SEGUNDO A NORMA ASTM D 1385-78

Turíbio Gomes Soares Neto Jorge Benedito Freire Jofre

Publicação Interna – sua reprodução para o público externo está sujeita à autorização Da chefia

> INPE São José dos Campos 2003

### RESUMO

Este documento tem como principal objetivo estabelecer um procedimento padrão para análise de hidrazina nos efluentes do Laboratório Associado de Combustão e Propulsão (LCP/CES/INPE), a fim de se verificar sua conformidade com as especificações expressas na Norma ASTM D 1385 -78 editada em 06/03/78.

## EFFLUENT HYDRAZINE ANALYSIS IN AGREEMENT WITH THE ASTM D 1385-78 NORM

### ABSTRACT

The main objective of this document is to establish a standard procedure for hydrazine analysis in effluent of Combustion and Propulsion Associate Laboratory (LCP/CES/INPE), in order to verify its accordance with the specifications of the ASTM D 1385-78 Norm that was published in March 1978.

# SUMÁRIO

## LISTA DE FIGURAS

## LISTA DE SIGLAS E/OU ABREVIATURAS

| 1 OBJETIVO E CAMPO DE APLICAÇÃO                  | 6  |
|--------------------------------------------------|----|
| 2 CONSIDERAÇÕES SOBRE NORMAS DE SEGURANÇA        | 6  |
| 3 HIDRAZINA EM ÁGUA                              | 7  |
| 3.1 Introdução                                   | 7  |
| 3.2 Equipamentos e Acessórios                    | 7  |
| 3.3 Análise em Passos                            | 8  |
| 3.3.1 Preparação dos Padrões de Calibração       | 8  |
| 3.3.2 Construindo uma Curva de Calibração        | 9  |
| 3.3.3 Preparação das Amostras para a Dosagem     | 9  |
| 3.3.4 Operação do Equipamento                    | 10 |
| 3.3.5 Criando o Método Hidrazin.MCO              | 12 |
| 3.3.6 Arquivo Hidrazin.rca                       | 16 |
| 3.3.7 Arquivo Hidrazin.rco                       | 16 |
| 4 MODELO DE RELATÓRIO DE ANÁLISE                 | 16 |
| 5 LISTA DE CHECAGEM DOS PROCEDIMENTOS DE ANÁLISE | 20 |
| REFERÊNCIAS BIBLIOGRÁFICAS                       | 22 |

## Pág.

## LISTA DE FIGURAS

|                                         | Pág. |
|-----------------------------------------|------|
| 1 Opções do software Lambda             | 11   |
| 2 Seleção do método hidrazin.MCO        | 11   |
| 3 Método hidrazin.MCO                   | 12   |
| 4 "CONC"                                | 13   |
| 5 "Instrument"                          | 14   |
| 6 "Refs"- Identificação dos padrões     | 14   |
| 7 "Sample" - Identificação das amostras | 15   |
| 8 "Method Save As"                      | 15   |
| 9 Arquivo Hidrazin.rca                  | 17   |
| 10 Arquivo Hidrazin.rco                 | 18   |
| 11 Modelo de Relatório de Análise.      | 19   |

## LISTA DE SIGLAS E/OU ABREVIATURAS

- EPI Equipamento de proteção individual
- PDAB Paradimetilaminobenzaldeido

### 1. OBJETIVO E CAMPO DE APLICAÇÃO

Este documento tem como principal objetivo estabelecer um procedimento padrão para análise de hidrazina nos efluentes do Laboratório Associado de Combustão e Propulsão (LCP/CES/INPE), a fim de se verificar sua conformidade com as especificações expressas na Norma ASTM D 1385 - 78 editada em 06/03/78.

#### 2. CONSIDERAÇÕES SOBRE NORMAS DE SEGURANÇA

É extremamente importante lembrar dos riscos que são inerentes a manipulação de produtos químicos muito tóxicos e instáveis, os quais formam pares hipergólicos, como é o caso da hidrazina.

A adoção das seguintes precauções é indispensável para que a análise seja efetuada com a melhor segurança possível:

- As amostras de padrões de propelentes devem ser armazenadas e/ou transportadas sob baixa temperatura, preferencialmente armazenadas em freezer e transportadas em banho de gelo;
- Colocar cartaz na entrada do laboratório indicando que está sendo manipulado produto tóxico;
- 3) Manipulação dos produtos químicos em capela;
- 4) Usar EPI como avental, óculos de proteção, luvas e máscara facial;
- Os equipamentos de segurança do Laboratório Químico devem estar em bom estado: chuveiro, lava olhos, extintores de água;
- 6) Não colocar ou manipular substâncias oxidantes nas proximidades;
- Utilização obrigatória do detector de hidrazina;
- 8) Munir-se da Lista de Checagem descrita no item: **5. LISTA DE** CHECAGEM DOS PROCEDIMENTOS DE ANÁLISE.

Gostaríamos de salientar que existem algumas publicações internas do INPE, relativo à segurança, manuseio e análise de hidrazina (Calegão et al. (1995); Bressan et al. (1996)).

## 3. HIDRAZINA EM ÁGUA

## 3.1. Introdução

A determinação de hidrazina em água é efetuada utilizando-se um método fotométrico, onde o paradimetilaminobenzaldeído (PDAB) ao reagir com a hidrazina produz um complexo de cor amarela. A intensidade da coloração amarela é proporcional à concentração de hidrazina na água e segue a Lei de BEER.

### 3.2. Equipamentos e Acessórios

- Espectrofotômetro de UV/VIS/NIR, modelo Lambda 19 da Perkin Elmer, com Sistema de Controle e Aquisição de Dados;

- Balança Analítica de precisão com cinco casas decimais, marca Mettler Toledo, modelo AT261Delta Range;

- Balões Volumétricos de1000, 500, 250, 100 e 50 ml;
- Frasco Escuro de 100ml;
- Becker de 100ml;
- Pipeta Volumétrica de 50ml;
- Pipeta Graduada de 10ml;
- Micropipeta Automática de 100 µl;
- Proveta de 100ml;
- Espátula de inox;
- Paradimetilaminobenzaldeído (PDAB);
- HCl concentrado (d=1,19 g/cm<sup>3</sup>);

 HCI (1+9) – misturar 1 volume de HCI concentrado com 9 volumes de água destilada;

- HCI (1+99) – misturar 1 volume de HCI concentrado com 99 volumes de água destilada:

- Metanol;

- Padrão de hidrazina com alta pureza.

### 3.3. Análise em Passos

#### 3.3.1. Preparação dos Padrões de Calibração

- Preparar uma solução mãe: Em um balão volumétrico de 1000 ml pipetar exatamente 100 μl de um padrão de alta pureza de N<sub>2</sub>H<sub>4</sub> (com pureza previamente determinada) em 100ml de H<sub>2</sub>O e 10 ml de HCl (d = 1,19). Diluir com água recentemente destilada e isenta de oxigênio, até a marca de 1000 ml;
- PADRÕES: Preparar uma série de padrões a partir da solução mãe fazendo diluições apropriadas, com HCI (1+99), tal que uma alíquota de 50 ml da amostra contenha uma quantidade desejada de hidrazina (0,2 a 0,5 μg). Use sempre uma micropipeta de 100 μl com ponteiras descartáveis;
- Para preparação de uma solução de 0,02 ppm, pipetar 100 μl da solução mãe em balão volumétrico de 500 ml e avolumar até a marca com HCl (1+ 99);
- Para preparação de uma solução de 0,04 ppm, pipete 100 μl da solução mãe em balão volumétrico de 250 ml e avolumar até a marca com HCl (1+99);
- 5) Para preparação de uma solução de 0,10 ppm. Pipete 100 μl da solução mãe em balão volumétrico de 100 ml e avolumar até a marca com HCl (1+ 99);

#### 3.3.2. Construindo uma Curva de Calibração

- Preparação do reagente (PDAB): Dissolva 1,6 g do reagente em 80 ml de metanol + 8 ml de HCl (d=1,19). Guarde em frasco escuro para evitar a degradação do mesmo pela ação da luz solar;
- 2) Para cada padrão, pipetar exatamente 50 ml e transferir para um balão ou becker de 100ml. Adicionar exatamente 10 ml da solução do reagente (PDAB) e homogeneizar. Deixe a mistura em repouso por no mínimo 10 minutos e não mais que 100 minutos. Medir a absorbância em 458 nm;
- 3) Para preparar o branco, pipetar exatamente 50 ml de HCI (1+99) e transferir para um balão ou becker de 100ml. Adicionar exatamente 10 ml da solução do reagente (PDAB) e homogeneizar. Deixe a mistura em repouso por no mínimo 10 minutos e não mais que 100 minutos. Medir a absorbância em 458 nm;
- Construir a curva de calibração na forma de absorbância versus concentração de hidrazina em ppm;
- Uma nova curva de calibração deve ser construída para cada nova análise de amostra.

#### 3.3.3. Preparação da Amostra para a Dosagem

- Adicionar a um becker ou balão de 100ml exatamente 5 ml de HCl (1+9);
- Por meio de uma pipeta graduada, transferir para este becker ou balão um volume conhecido da amostra. Adicionar água até completar exatamente 50 ml;
- Adicionar exatamente 10 ml da solução do reagente (PDAB) e homogeneizar. Deixe a mistura em repouso por no mínimo 10 minutos e não mais que 100 minutos. Medir a absorbância em 458 nm;

A concentração de hidrazina na amostra para a dosagem deverá estar dentro da faixa de calibração que é de 0,02 ppm a 0,10 ppm. Nesta faixa de concentração, obtém-se uma boa linearilidade na curva de calibração.

### 3.3.4. Operação do Equipamento

- 1) Ligar o micro e a impressora;
- 2) Ligar o espectrofotômetro usando o interruptor frontal do equipamento;
- Operar o equipamento com a temperatura da sala controlada em torno de 20 ºC;
- Antecedendo as análises é conveniente deixar o equipamento ligado por cerca de 15 minutos para aquecimento de suas lâmpadas e estabilização de seus componentes eletrônicos;
- 5) Carregar programa UV Winlab usando o atalho Lambda 19 no Windows;
- Aparecerá a tela correspondente à figura 1. Clicar em "Conc" e, nesse instante aparecerá a tela correspondente à figura 2. Carregar o método hidrazin.MCO clicando duas vezes com o mouse sobre o mesmo;
- 7) Aparecerá a tela correspondente ao método hidrazin.MCO (figura 3). Encher a cubeta com o branco e colocá-la no porta-amostra na posição mais próxima do operador. Executar o comando "Start". Retire a cubeta com o branco. Na seqüência o equipamento irá informar para colocar os padrões e logo após a amostra. Use sempre o mesmo porta-amostras para encaixar as cubetas com as soluções;

| <mark>⊋</mark> UV WinL<br>Eile <u>V</u> iew                                                                     | ab<br><u>U</u> tilities <u>A</u> p                          | plication <u>D</u> a | ata handling | <u>W</u> indow <u>H</u> e | lp     |   |       |
|----------------------------------------------------------------------------------------------------|-------------------------------------------------------------|----------------------|--------------|---------------------------|--------|---|-------|
| Start                                                                                                    | Autozero                                                    |                      | 2 💉 🎺        | Setup                     |        | 6 | F= 1  |
| 😼 Methods                                                                                                    |                                                             |                      |              |                           |        |   | _ 🗆 × |
| ACANTES<br>ANILINA.N<br>COPYOF <sup>®</sup><br>HN03.MS<br>N204.MS0<br>N0.MSC<br>SCAN1.M3<br>UREIA.MS<br>UVREPT3 | ST.MSC<br>MSC<br>'1.MSC<br>C<br>C<br>SC<br>SC<br>SC<br>MMSC |                      |              |                           |        |   |       |
| Fileinfo                                                                                                    |                                                             |                      |              |                           |        |   |       |
|                                                                                                    |                                                             | u / \ w              | /p / \ C     | onc / \0                  | thers/ |   |       |

Fig. 1 - Opções do software Lambda 19.

| 🗞 Methods              | _ 🗆 🗙    |
|------------------------|----------|
| Files                  |          |
| ACETONA.MCO            |          |
| CONACET.MCO            |          |
| CONACE TI.MCU          | Black.   |
|                        |          |
| METANOL MCO            | Sector 1 |
|                        |          |
| TINTANA MCO            | 2325.1   |
| UDMH.MCO               | 1. 1. 1. |
| UREIA.MCO              |          |
| UREIA2.MCO             |          |
| Fileinfo               |          |
| Hidrazina              |          |
|                        |          |
| Scan Td Wp Conc Others |          |

Fig. 2 - Seleção do método hidrazin.MCO.

|                        | MEASUREME         | INT                              |
|------------------------|-------------------|----------------------------------|
| Ordinate mode :        | Single wavelength | Curve/Factor : Automatic         |
| Baseline correction :  | No correction     |                                  |
|                        | WAVELENGT         | HS                               |
| Analytical 1 :         | 458.0             |                                  |
| Number of replicates : | 1                 | Number of samples to average : 1 |
| Method info : Hidrazin | a                 |                                  |
| Orace to bart 1        | Defe /            | mala/ \Qutaut/                   |

Fig. 3 - Método hidrazin.MCO.

- 8) Acompanhar os resultados no arquivo de saída Hidrazin.rca;
- Verifique se é necessário diluir a amostra para se obter o resultado dentro da faixa de calibração. Caso isso ocorra, refaça a análise com as devidas diluições;
- Descartar os resíduos das análises em recipientes adequados para que seja feito o tratamento necessário para descarte em efluentes;
- Efetuar os cálculos complementares para determinação da concentração de hidrazina levando-se em conta o fator de diluição das amostras.

### 3.3.5. Criando o Método Hidrazin.MCO

- Na barra de ferramenta do software Lambda 19, clicar em "Application" e selecionar "CONC". Aparecerá a tela correspondente à figura 4;
- Preencha a primeira página identificada no rodapé como sendo "CONC." Seguindo o modelo da figura 4;

- Passe para a página seguinte identificada como "Inst.". Preencha os campos de configuração para "Instrument", conforme a figura 5;
- Passe para a página seguinte identificada como "Refs". Essa página é designada para identificação dos padrões e construção de curvas de calibração. Preencher conforme a figura 6;
- Por último preencha a página identificada como "Sample", como mostra a figura 7;
- Salvar esse novo método usando os recursos da barra de ferramenta do software Lambda 19 clicando em "File-Save as", como mostra a figura 8;

|                                                 | MEASUREM                          | IENT                         |                  |
|-------------------------------------------------|-----------------------------------|------------------------------|------------------|
| Ordinate mode :                                 | Single wavelength 💌               | Curve/Factor :               | Automatic 💌      |
| Baseline correction :                           | No correction                     |                              |                  |
|                                                 | WAVELENG                          | THS                          |                  |
| Analytical 1 :                                  | 458,0                             |                              |                  |
|                                                 |                                   |                              |                  |
| Number of replicates :                          | 1                                 | Number of sample             | s to average : 1 |
| Number of replicates :<br>Method info : Hidrazi | 1<br>na em água - Tratamento de d | Number of sample             | s to average : 1 |
| Number of replicates :<br>Method info : Hidrazi | 1<br>na em água - Tratamento de d | Number of sample<br>effuente | s to average : 1 |

Fig. 4 - "CONC".

|               | INSTRUM  |                            |
|---------------|----------|----------------------------|
| Response :    | 0.2 💌 s  | Scan speed : 240 mm/min    |
| Lamp UV :     | On O Off | Smooth : 0 💌 nm            |
| Lamp Vis :    | On Ø Off | NIR Sensitivity : 3        |
| Slit :        | 2,00 nm  |                            |
| Lamp change : | 319,2 nm | Detector change : 860,8 nm |
|               |          | 語を見ていたのに語                  |

Fig. 5 - "Instrument".

| C:\UVWINL   | AB\METHOD\hidra    | zin.mco              |                             |
|-------------|--------------------|----------------------|-----------------------------|
| 🗌 Use exi   | isting calibration |                      | Enter calibration edit mode |
| 🗹 Recalib   | oration            | Frequency 1          | Tolerance 3,0 %             |
|             |                    |                      | Concentration unit ppm      |
| Calibration | mode: Concentr     | ation                | Number of references 3      |
|             |                    | Fill down Delete row | / Insert row                |
| No.         | Concentration      |                      | Info                        |
| 1           | 0,0200 P           | adrao 1 - 0.02 ppm   |                             |
| 2           | 0,0400 P           | adrao 2 - 0.04 ppm   |                             |
| 3           | 0,1000 P           | adrao 3 - 0.10 ppm   |                             |
| •           |                    |                      | ▼<br> }                     |
| Conc.       | Inst. R            | efs.                 | Sample/ Output/             |

Fig. 6 - "Refs" - Identificação dos padrões.

| Result File | name: N2H4<br>factor: Facto | l Dr            | Number of samples : 1     |
|-------------|-----------------------------|-----------------|---------------------------|
|             |                             | Fill down Delet | e row Insert row          |
| No.         | Sample<br>Identity          | Factor          | Sample Info               |
| 1           | 001                         | 1,0000 Amo      | stra de hidrazina em agua |
|             |                             |                 |                           |
|             |                             |                 |                           |

Fig. 7 - "Sample"- Identificação das amostras.

| Filename :                    | Method info :                       |        |
|-------------------------------|-------------------------------------|--------|
| hidrazin                      | Hidrazina em água - Tratamento de e |        |
| acetona                       | Edit method info file               | UK     |
| conacet1<br>conc1<br>bidrazin | Auto start                          |        |
| metanol<br>tinta              | Autozero on start                   |        |
| udmh                          | 🗾 🗾 Use next autoinc. filename      | 7 Help |

Fig. 8 - "Method Save As".

### 3.3.6. Arquivo Hidrazin.rca

Esse arquivo se refere aos dados da curva de calibração e apresenta os valores de absorbância para cada padrão utilizado para construção dessa curva, a equação da reta (ou curva) e seu coeficiente de correlação. O software sugere a melhor equação que se ajusta à curva, porém, sempre utilize a equação de uma reta e descarte os pontos de maior variância para que o coeficiente de correlação tenha o valor mais próximo de 1. Caso o erro residual continue significativo, refaça os padrões e cheque o limite de linearidade para as concentrações em uso. A figura 9 mostra um exemplo desse arquivo.

### 3.3.7. Arquivo Hidrazin.rco

Nesse arquivo, são guardados os resultados da análise das amostras como mostra a figura 10.

## 4. MODELO DE RELATÓRIO DE ANÁLISE

O relatório de análise deverá constar de :

- a) Um formulário padrão que disponha de campos de identificação da amostra, dados da análise e resultados. O modelo deste formulário é apresentado na figura 11.
- b) Anexos correspondentes aos resultados emitidos pelo software Lambda
  19 são apresentados nas figuras 9 e 10.

#### CALIBRATION

Date: 16/10/2002 Time: 14:08:48 Instrument: Perkin-Elmer LAMBDA 19 UV/VIS/NIR Serial No: 065182 Method: HIDRAZIN Ordinate mode: Single wavelength Baseline: No correction (0,00 0,00) Analyst: JOFRE

Wavelength(s) Sample ID Concentration Ord. value Comment

458,00,0Hidrazin.A010,0200ppm0,0302458,00,0Hidrazin.A020,0400ppm0,0610458,00,0Hidrazin.A030,1000ppm0,1912

Equation: y = 1.461642e+00 \* x + 4.501845e+01 \*x\*x\*x

Residual error: 0,000699 Correlation coefficient: 0,999983

#### RECALIBRATION

Date: 16/10/2002 Time: 14:13:12 Instrument: Perkin-Elmer LAMBDA 19 UV/VIS/NIR Serial No: 065182 Method: HIDRAZIN Ordinate mode: Single wavelength Baseline: No correction ( 0,00 0,00) Analyst: JOFRE

Wavelength(s) Sample ID Concentration Ord. value Comment

458,00,0Hidrazin.A010,0200ppm0,0302458,00,0Hidrazin.A020,0400ppm0,0610458,00,0Hidrazin.A030,1000ppm0,1912

Equation: y = 1.e-04 + 1.525x Residual error: 0,00061 Correlation coefficient: 0,99998 pm 0,0610 pm 0,1912 **unused** 

Fig. 9 - Arquivo Hidrazin.rca.

**Concentration Results** 

Date: 16/10/2002 Time: 14:20:06 Instrument: Perkin-Elmer LAMBDA 19 UV/VIS/NIR Serial No: 065182 Method: HIDRAZIN Ordinate mode: Single wavelength Slit: 2,00 nm Baseline: No correction (0,00 0,00) Result Filename: N2H1.RCO Autozero performed: 16/10/2002 14:13:12 Analyst: JOFRE

Wavelength(s) Sample ID Ordinate Factor Concentration Sample Info

| 458,0 | 0,0  | N2H4 | 0,0536 | 1,0000 | 0,0350 ppm | Hidrazina em água |
|-------|------|------|--------|--------|------------|-------------------|
| 1     | 17:1 |      |        | and a  |            | 明確な 会社 日日         |
|       |      |      |        |        |            |                   |
|       |      |      |        |        |            |                   |
|       |      |      |        |        |            |                   |
|       |      |      |        |        |            |                   |
|       |      |      |        |        |            |                   |
|       |      |      |        |        |            |                   |

Fig. 10 - Arquivo Hidrazin.rco.

## Instituto Nacional de Pesquisas Espaciais - INPE Banco de Teste com Simulação de Altitude- BTSA

## RELATÓRIO DE ANÁLISE N.º 000/00

|                             | DOG DA AMOSTRA         |                                    |
|-----------------------------|------------------------|------------------------------------|
| DA                          | ADUS DA AMUSTRA        |                                    |
| Amostra                     | Lote:                  | Fabr.:                             |
| Hidrazina em água           | *****                  | Solução preparada                  |
| Quantidade amostrada        | Ponto de coleta        | DATA/HORA                          |
| 100 ml                      | *****                  | 05/07/2001                         |
| Responsável pela amostragem | Especificação do Fabr. |                                    |
|                             |                        |                                    |
| D                           | ADOS DA ANÁLISE        |                                    |
| Norma:                      | Técnica:               | Determinação                       |
| ASTM D 1385-78              | Espectrofotometria     | ppm de hidrazina em<br>água        |
| Responsável pela análise    | N ° DE REPETIÇÃO       | DATA/HORA                          |
| Jofre / Turibio             | 1                      | 16/10/2002 -14:20                  |
|                             | RESULTADOS             |                                    |
| DETERMINAÇÃO                | ENCONTRADO             | ACEITAVEL ATE                      |
| Concentração de Hidrazina   | 0.0351 ppm             | 1 ppm para descarte<br>em efluente |
|                             |                        |                                    |
|                             |                        |                                    |
|                             |                        |                                    |
|                             |                        |                                    |
|                             |                        |                                    |
|                             |                        |                                    |
|                             |                        |                                    |
|                             |                        |                                    |
|                             |                        |                                    |
|                             |                        |                                    |
|                             |                        |                                    |
|                             |                        |                                    |

Fig. 11 - Modelo de Relatório de Análise.

## 5. LISTA DE CHECAGEM DOS PROCEDIMENTOS DE ANÁLISE

Ao iniciar uma análise o operador deverá ter obrigatoriamente em mãos a lista de checagem para conferir, de maneira simplificada, os passos da análise. Caso haja dúvida, consultar o item **3.3 Análise em Passos** do seguinte documento que normatiza o procedimento de análise: **ANÁLISE DE HIDRAZINA EM EFLUENTES SEGUNDO A NORMA ASTM D 1385-78.** 

- Atentar para as normas de segurança (item 2 do documento ANÁLISE DE HIDRAZINA EM EFLUENTES SEGUNDO A NORMA ASTM D 1385-78);
- 2) Preparar os padrões de calibração;
- 3) Construir uma curva de calibração;
- 4) Preparar a amostra para a dosagem;
- 5) Ligar o micro e a impressora;
- 6) Ligar o espectrofotômetro usando o interruptor frontal do equipamento;
- Operar o equipamento com a temperatura da sala controlada em torno de 20ºC.
- Antecedendo as análises, é conveniente deixar o equipamento ligado por cerca de 15 minutos para aquecimento de suas lâmpadas e estabilização de seus componentes eletrônicos;
- Carregar programa UV Winlab usando o atalho Lambda 19 no Windows;
- Aparecerá a tela correspondente à figura 1. Clicar em "Conc", nesse instante aparecerá a tela correspondente à figura 2. Carregar o método hidrazin.MCO clicando duas vezes com o mouse sobre o mesmo;
- 11) Aparecerá a tela correspondente ao método hidrazin.MCO (figura 3). Encher a cubeta com o branco e colocá-la no porta-amostra na posição mais próxima do operador. Executar o comando "Start". Retire a cubeta com o branco. Na seqüência o equipamento irá informar que

se coloque os padrões e logo após a amostra. Use sempre o mesmo porta-amostra para encaixar as cubetas com as soluções;

- 12) Acompanhar os resultados no arquivo de saída Hidrazin.rca;
- Verifique se é necessário diluir a amostra, a fim de se obter o resultado dentro da faixa de calibração. Caso isso ocorra refaça a análise com as devidas diluições;
- Descartar os resíduos das análises em recipientes adequados para que seja feito o tratamento necessário para descarte em efluentes;
- Efetuar os cálculos complementares para determinação da concentração de hidrazina levando-se em conta o fator de diluição das amostras.

## **REFERÊNCIAS BIBLIOGRÁFICAS**

- American Society For Testing and Materials (ASTM). **D 1385 Hydrazine**, **Calorimetric with** *p***-Dimethylaminobenzaldehyd**. USA, 1978.
- Calegão, I. C. C; Ferreira, J. L. G.; Ferreira, M. A. Segurança e manuseio de hidrazina anidra. São José dos Campos: INPE,1995. 44p. (INPE 5644 MAN/04).
- Bressan, C.; Calegão, I. C. C; Ferreira, M. A; Vieira, R. L. Procedimento de transferência de hidrazina anidra grau monopropelente. Cachoeira Paulista: INPE, 1996. 27p. (INPE - 5983 - MAN/09).